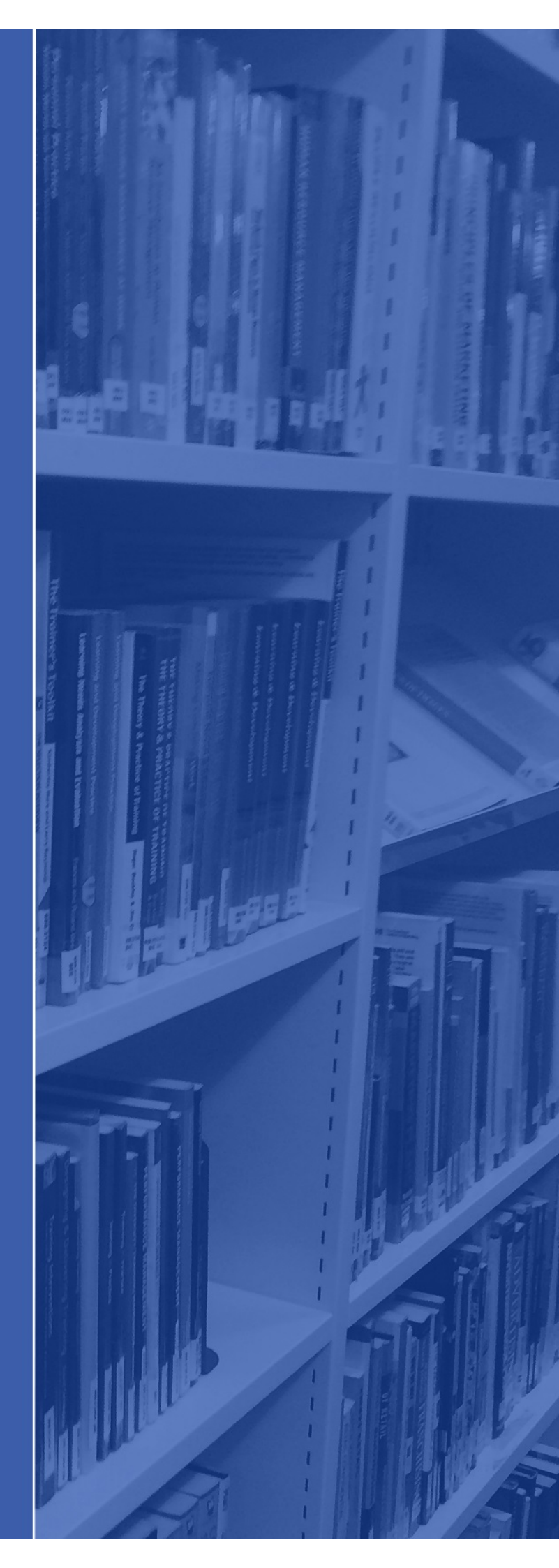

## Anatomy TV Access Guide

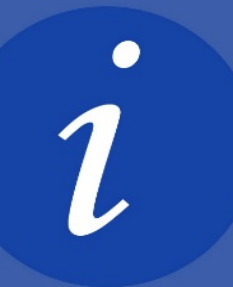

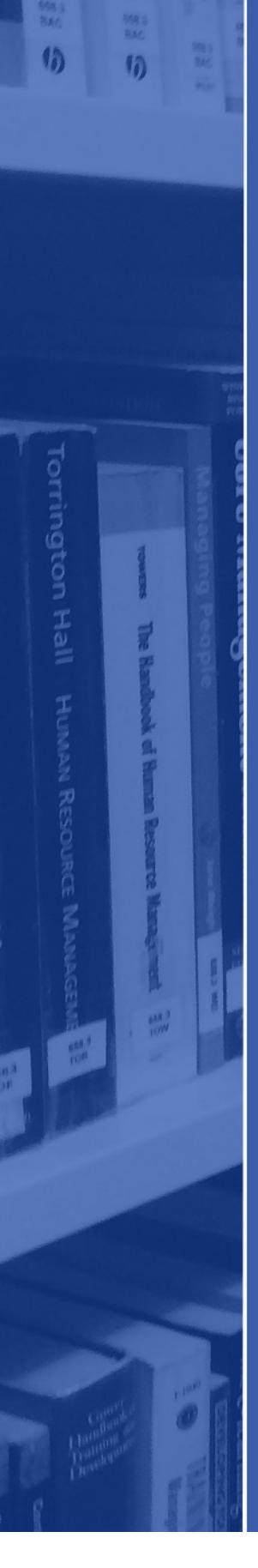

## Signing in to Anatomy TV Outside College

- 1. Go to Anatomy.tv
- 2. From the list of log-in options select: "UK institution/Shibboleth Login"

| POWERED              | BY PRIMAL PICTU                  | RES<br>News User Guides  | Faculty Area                                                                                      |
|----------------------|----------------------------------|--------------------------|---------------------------------------------------------------------------------------------------|
| Please log           | in                               |                          |                                                                                                   |
| Username<br>Password | myUser                           |                          | Do not enter your EC number<br>and password here. Click on the<br><b>Shibboleth</b> option below. |
| Log in               | >                                | Forgotten your password? |                                                                                                   |
| OpenAthens           | user Login<br>n Shibboleth Login |                          |                                                                                                   |

3. You will then be redirected to a page with a list of institutions, find and click on **Edinburgh College** from the list.

|                                                                                                    | informa 🗸                         |
|----------------------------------------------------------------------------------------------------|-----------------------------------|
| <b>ANATOMY.TV</b><br>POWERED BY <b>PRIMAL PICTURES</b>                                                                                                    |                                   |
| Home Help Resource center Faculty area                                                                                                    | Contact us > Shop > Free trials > |
| Please select your institution                                                                                                    |                                   |
| Croydon College<br>Darlington College<br>Dorcaster College<br>Dudley College<br>Dundee and Angus College<br>Dundre and Angus College<br>Ealing, Hammersmith & West London College<br>East Norfolk Sixth Form College<br>East Riding College<br>East Riding College<br>Edinburgh College<br>Edinburgh College<br>ETHZ - ETH Zurich<br>Exter College<br>Fareham College<br>Fareham College<br>Fareham College<br>Fareham College<br>Fareham College<br>Fareham College<br>Gateshead College<br>Gateshead College<br>Gateshead College<br>Gatesow Clyde College<br>Glasgow Clyde College<br>Glasgow Clyde College<br>Glasgow Kelvin College - North Glasgow |                                   |

4. On the screen with the Edinburgh College logo, enter you **student email address and password**. This is the same password you would enter to log on to Moodle.

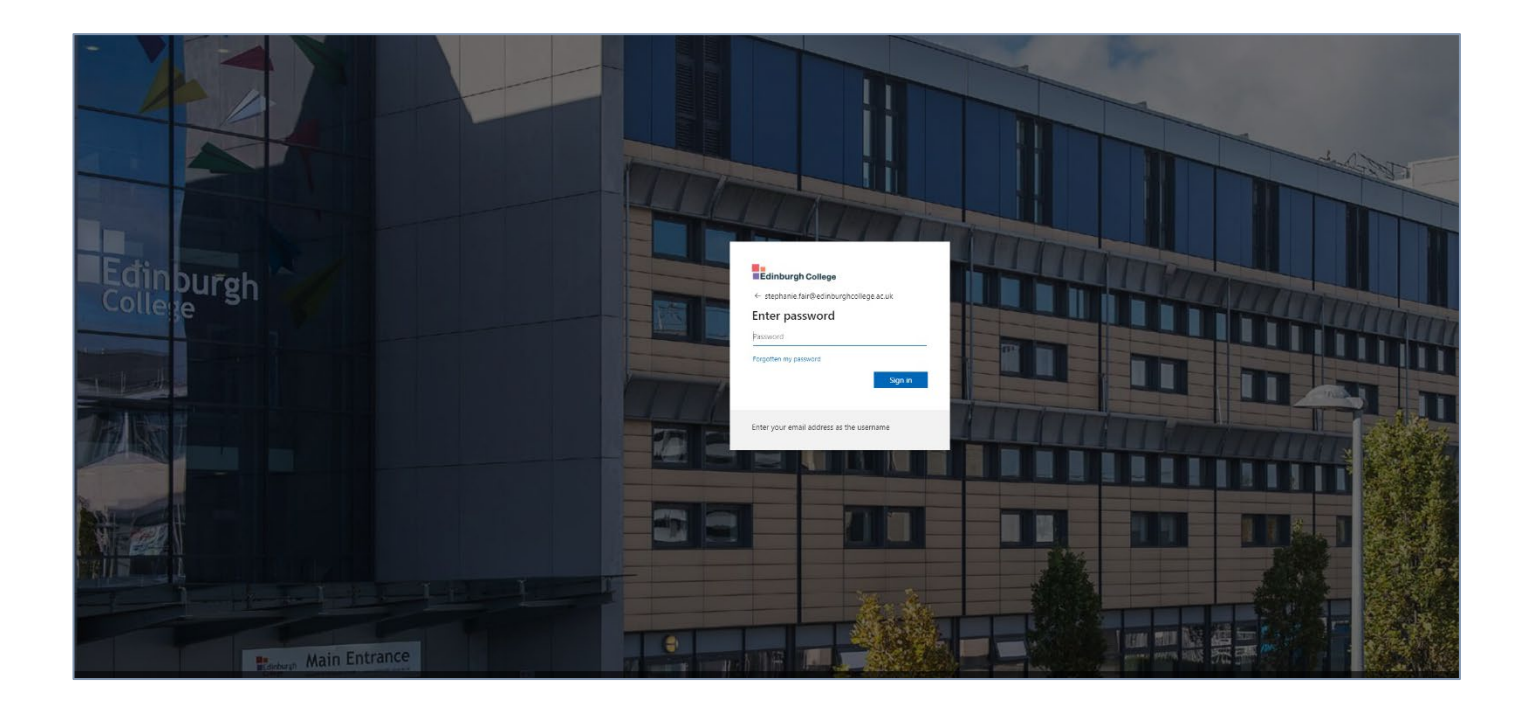

5. You will now see a screen about creating a personal profile – select **"Don't want to** create a Profile – Continue to Anatomy TV."

|                                                                                                    | ×                                 |  |
|----------------------------------------------------------------------------------------------------|-----------------------------------|--|
| You are lagged-in as Edinburgh O<br>Want to customize Anato<br>creating a Personal Pro<br>Create Profile<br>Find out more about Personal F | ellege my.tv by ofile? rofiles >> |  |
| Already have<br>your own Profile? your<br>Sign in<br>to your Profile                                                                       | want to create<br>rown Profile?   |  |

You should now be signed in to Anatomy TV! It should say log out in the top right corner, and it should now recognise you as an Edinburgh College user.

If you have any problems with the above, please contact <u>Stephanie.fair@Edinburghcollege.ac.uk</u> who will be happy to help you.

Please also note that if you are using Anatomy TV on-campus then it will automatically sign you in.